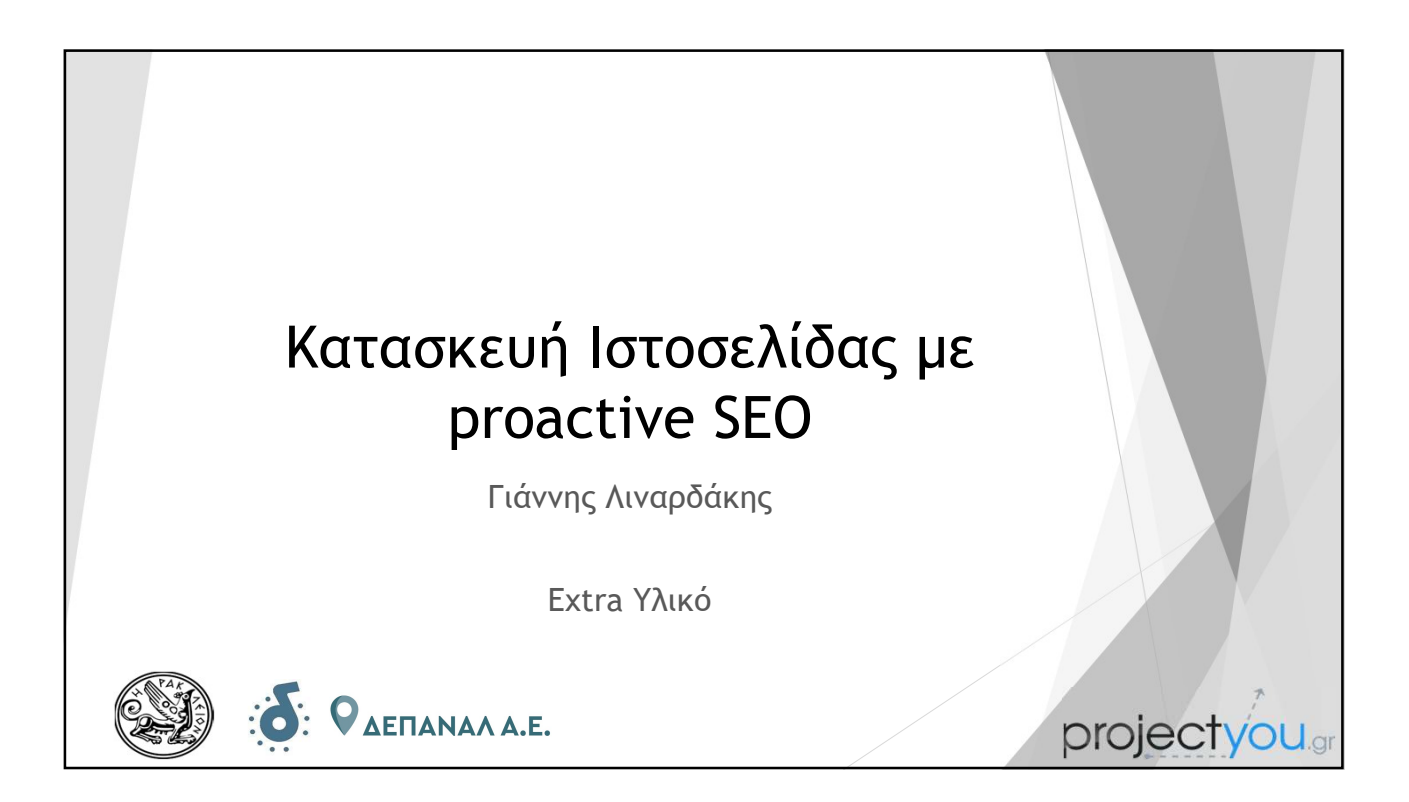

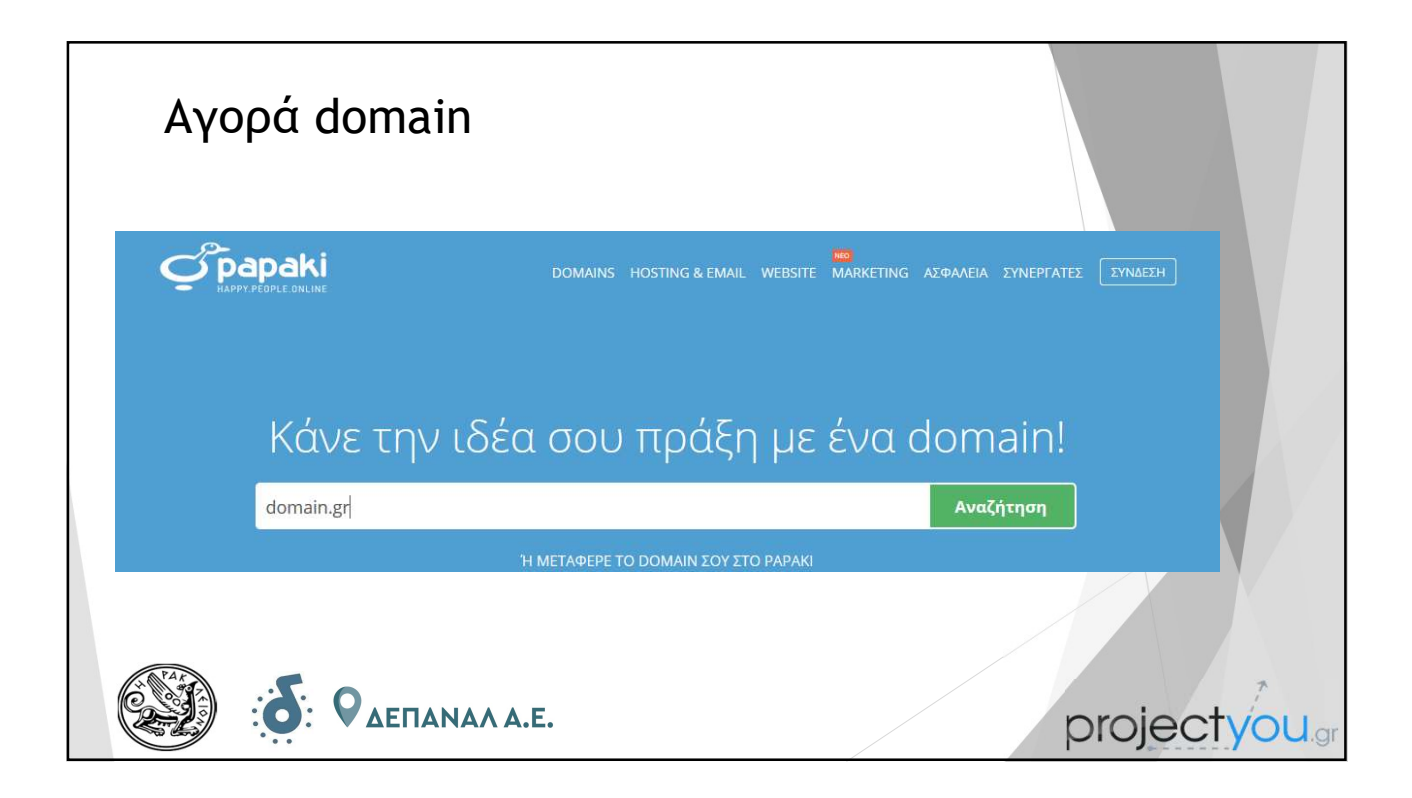

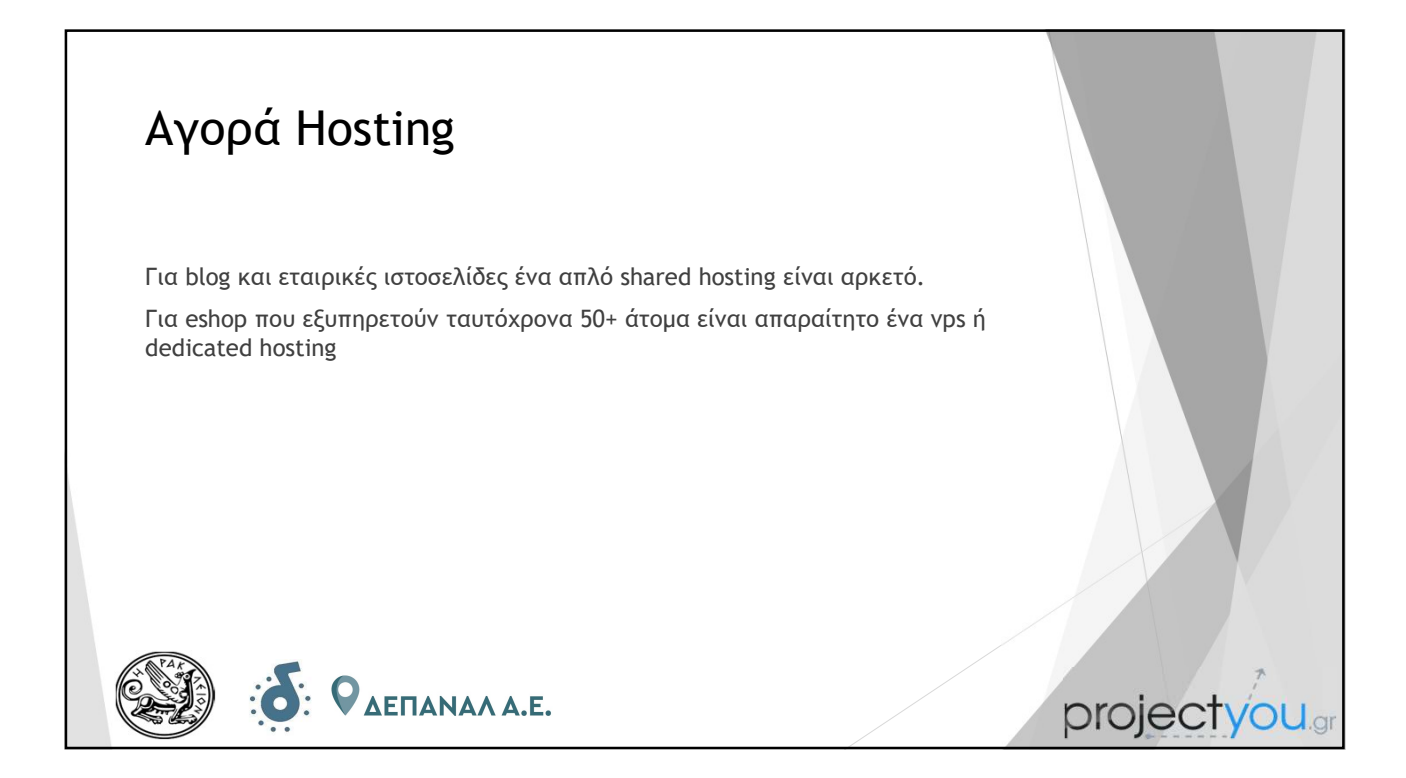

| Εγκατάστα                                               | ση Wordpress                                                                                      |               |              |
|---------------------------------------------------------|---------------------------------------------------------------------------------------------------|---------------|--------------|
| Μόλις αγοράσουμε Φι<br>το διαχειριστικό περιί           | λοξενία και Domain θα μας σταλούν κωδικοί<br>Βάλλον της φιλοξενίας μας (Plesk Panel)<br>Q. search | πρόσβασης για |              |
| Plesk                                                   |                                                                                                   |               |              |
| Uebsites & Domains                                      | Websites & Domains                                                                                |               |              |
| Applications                                            | 슈 Add Domain 슈 Add Subdomain 슈 Add Domain Alias                                                   | 🔀 Remove      |              |
| 다 Files                                                 | 38 items total                                                                                    |               |              |
| <u>نې نې نې او او او او او او او او او او او او او </u> | ΔΕΠΑΝΑΛ Α.Ε.                                                                                      |               | projectyouar |

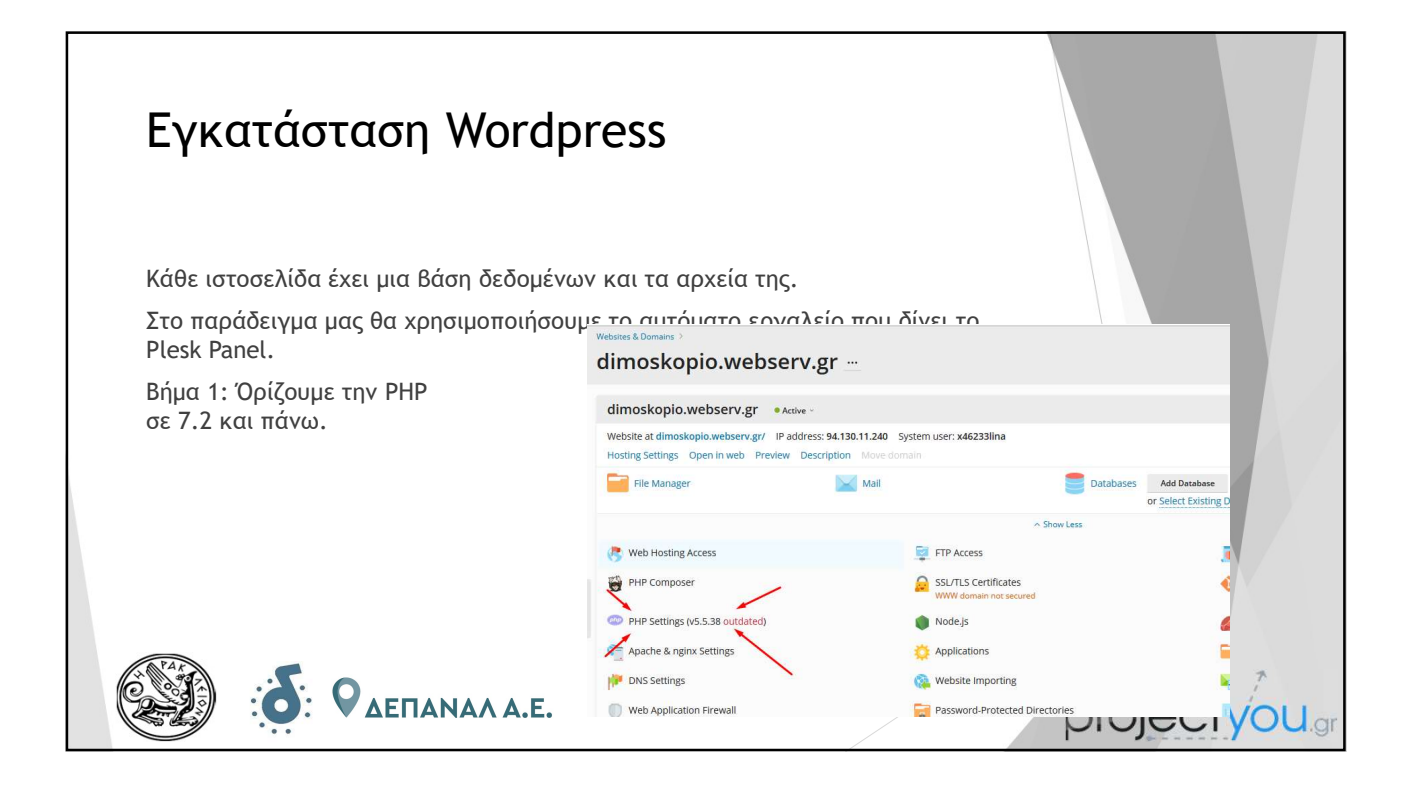

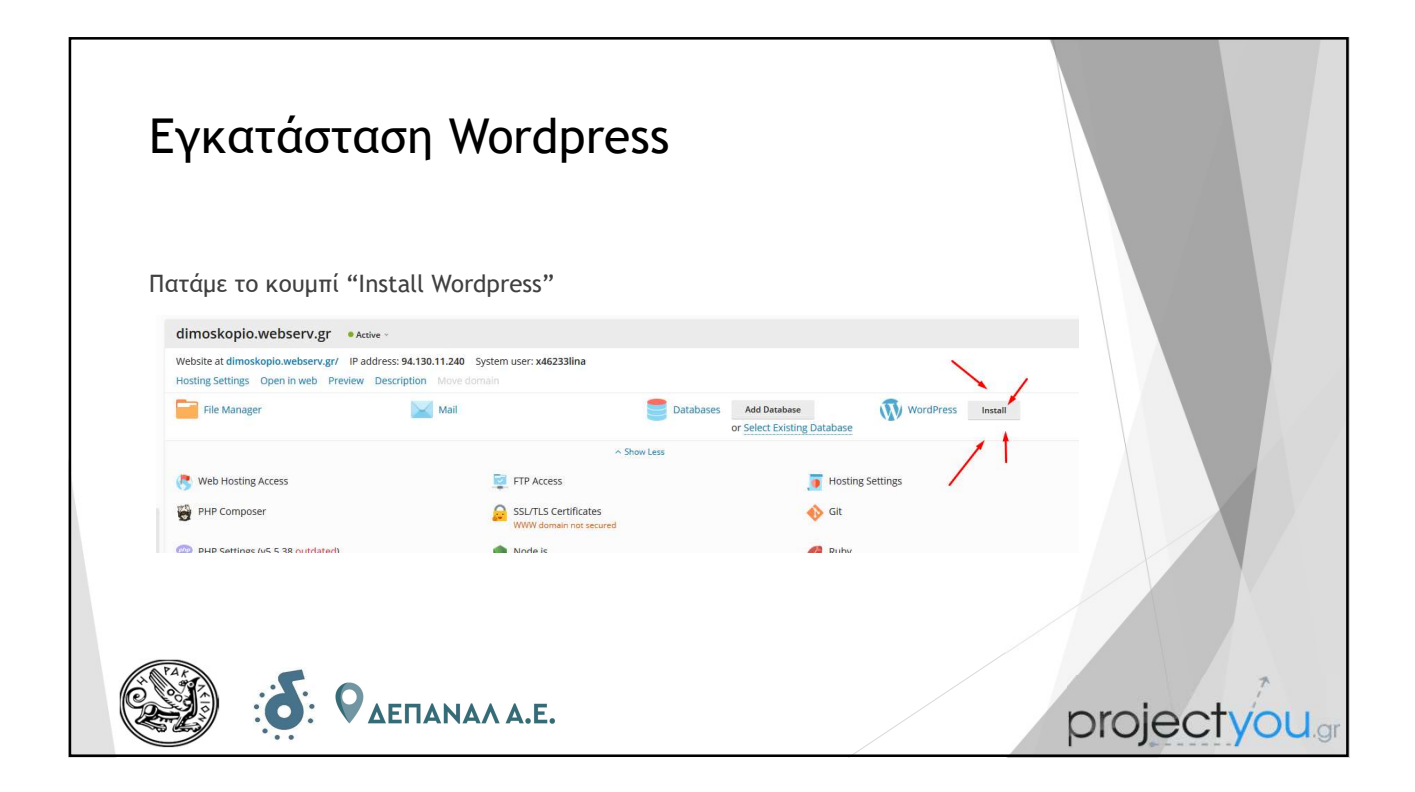

| Εγκατάσταση Wordpress                                                                                                    | Install WordPress                                                                                                    |  |  |
|----------------------------------------------------------------------------------------------------|----------------------------------------------------------------------------------------------------|--|--|
| Εμφανίζεται αριστερά ένας οδηγός:<br>Δίνουμε τίτλο ιστοσελίδας<br>Επιλέγουμε γλώσσα<br>Username και password διαχειριστή<br>Και πατάμε το Install | Choose installation options Random values will be generated if fields are left blank.  General Installation path https:///dimoskopio.webserv.gr / Installation path Website title Pink Unicorn Plugin/theme set None Website language English (United States) Version 5.4.2 (current) |  |  |
| Ο Ο Ο Ο Ο Ο Ο Ο Ο Ο Ο Ο Ο Ο Ο Ο Ο Ο Ο                                                                                                    | WordPress Administrator<br>Username admin<br>Password Generate<br>Email Inardakis@ebeh.gr<br>Database<br>Automatic Update Settings<br>Install Cancel                                                                                                    |  |  |

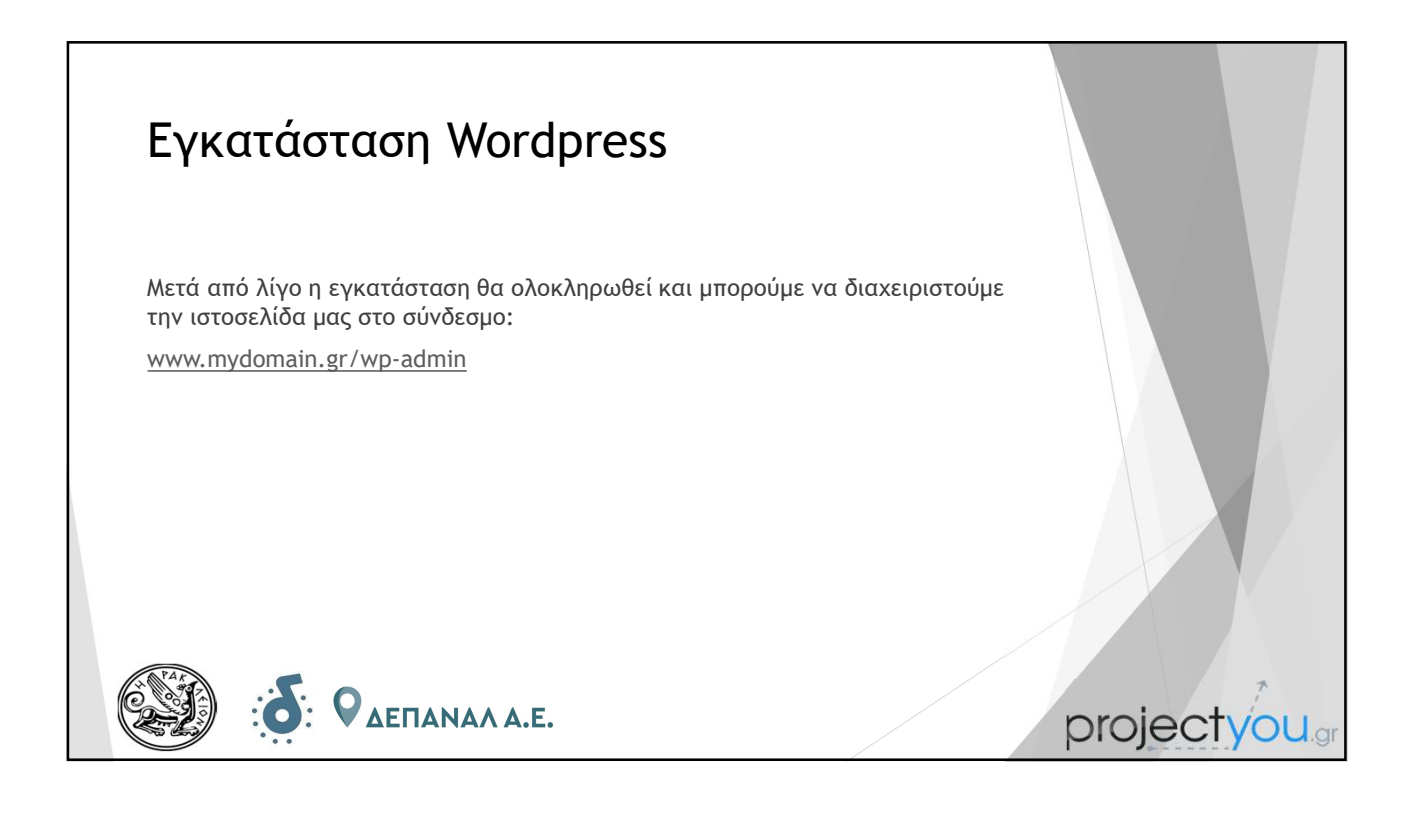

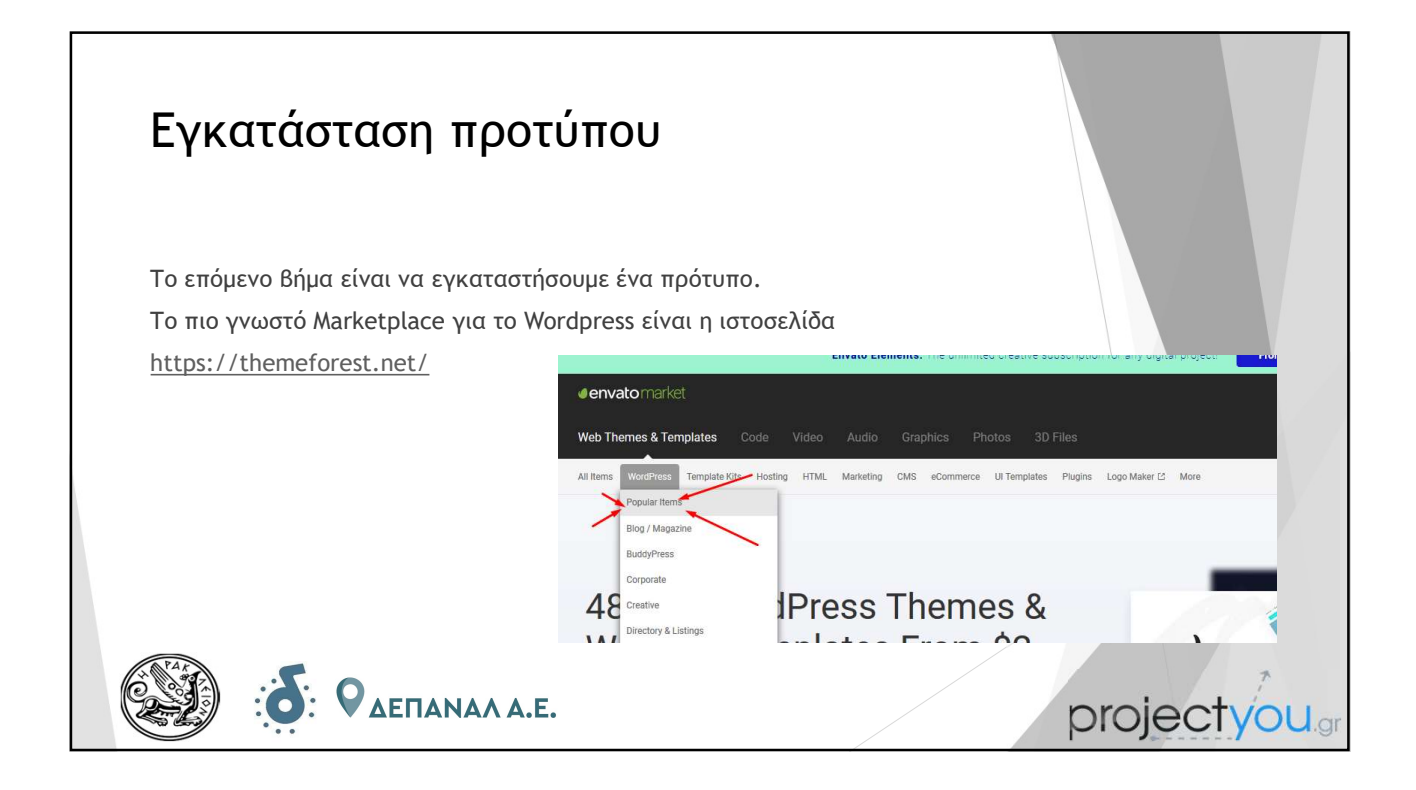

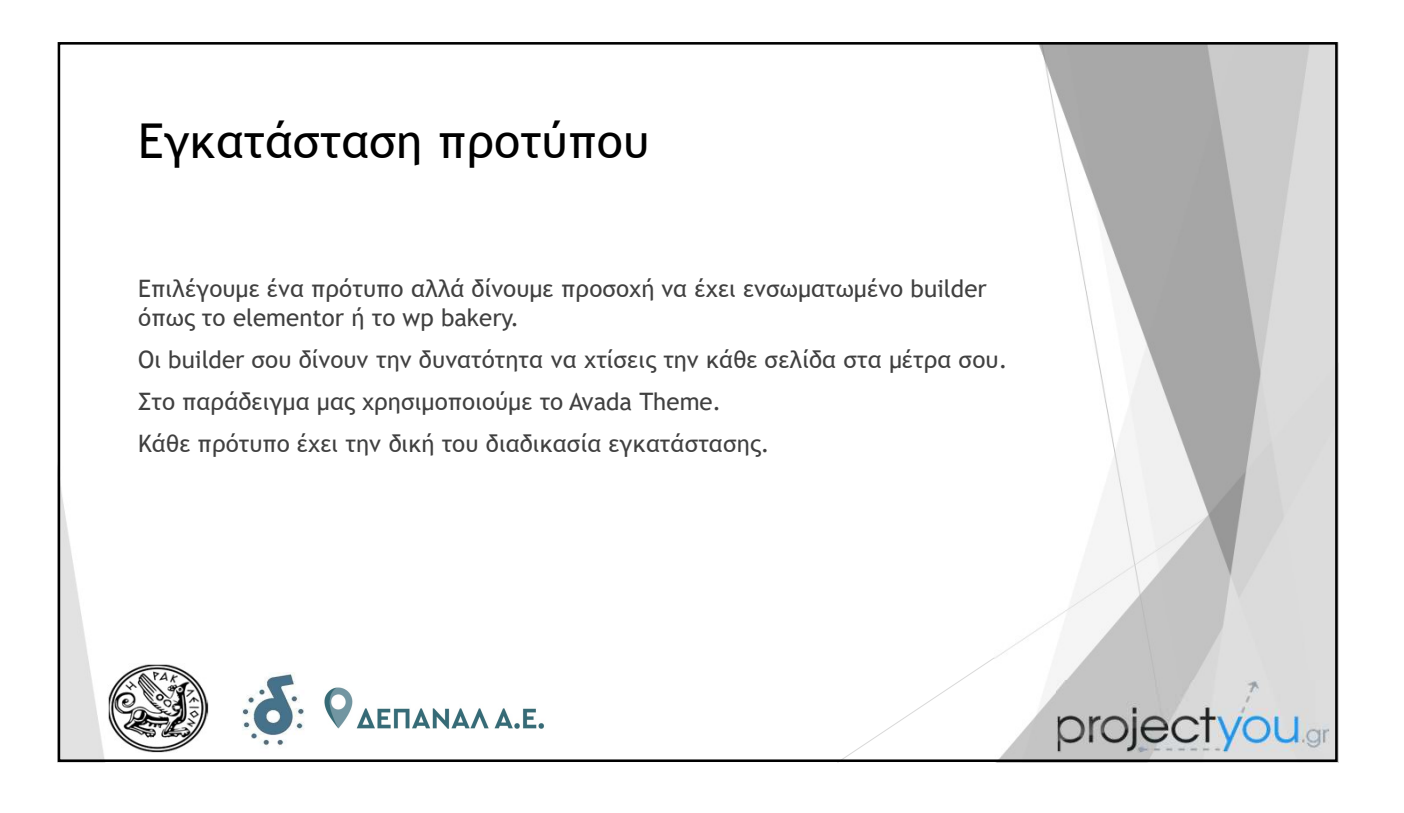

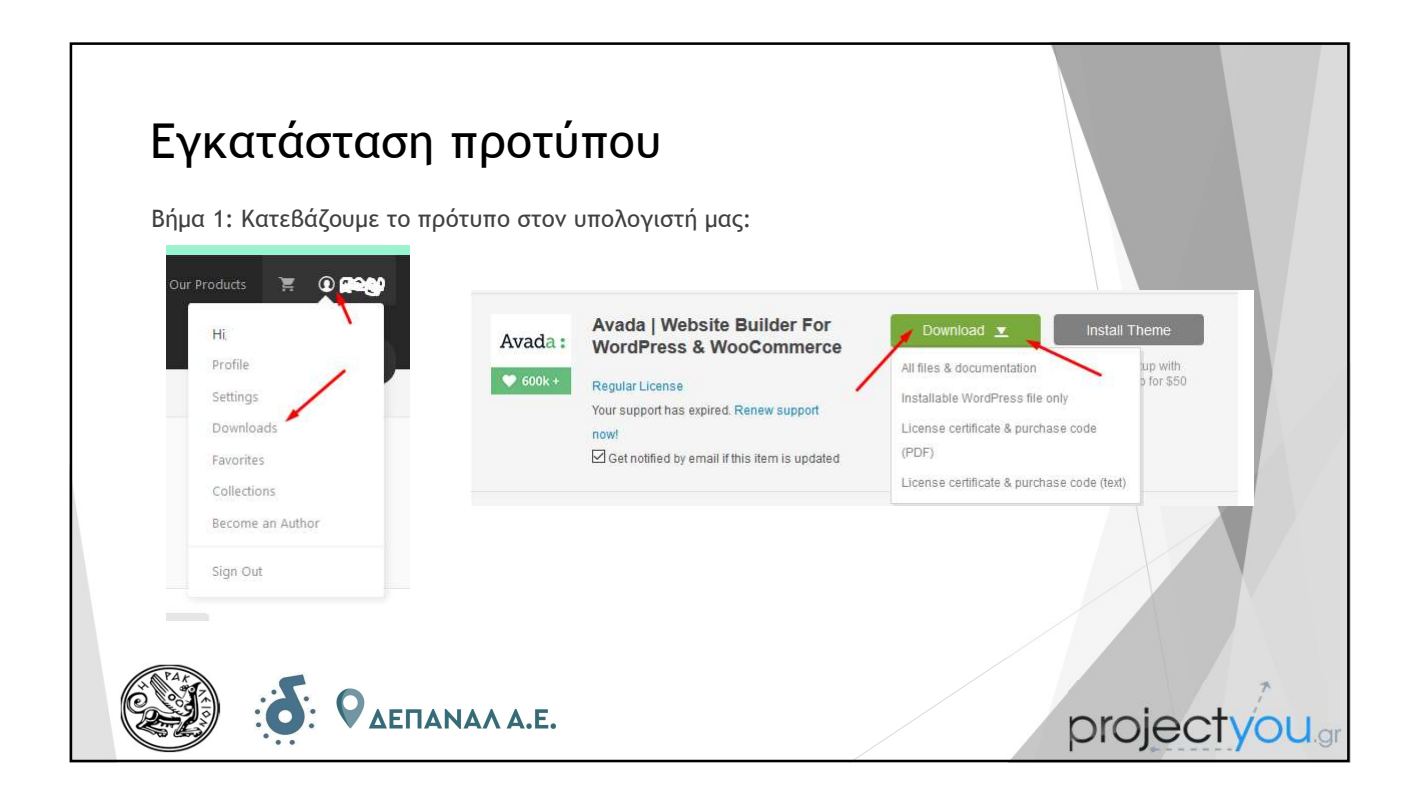

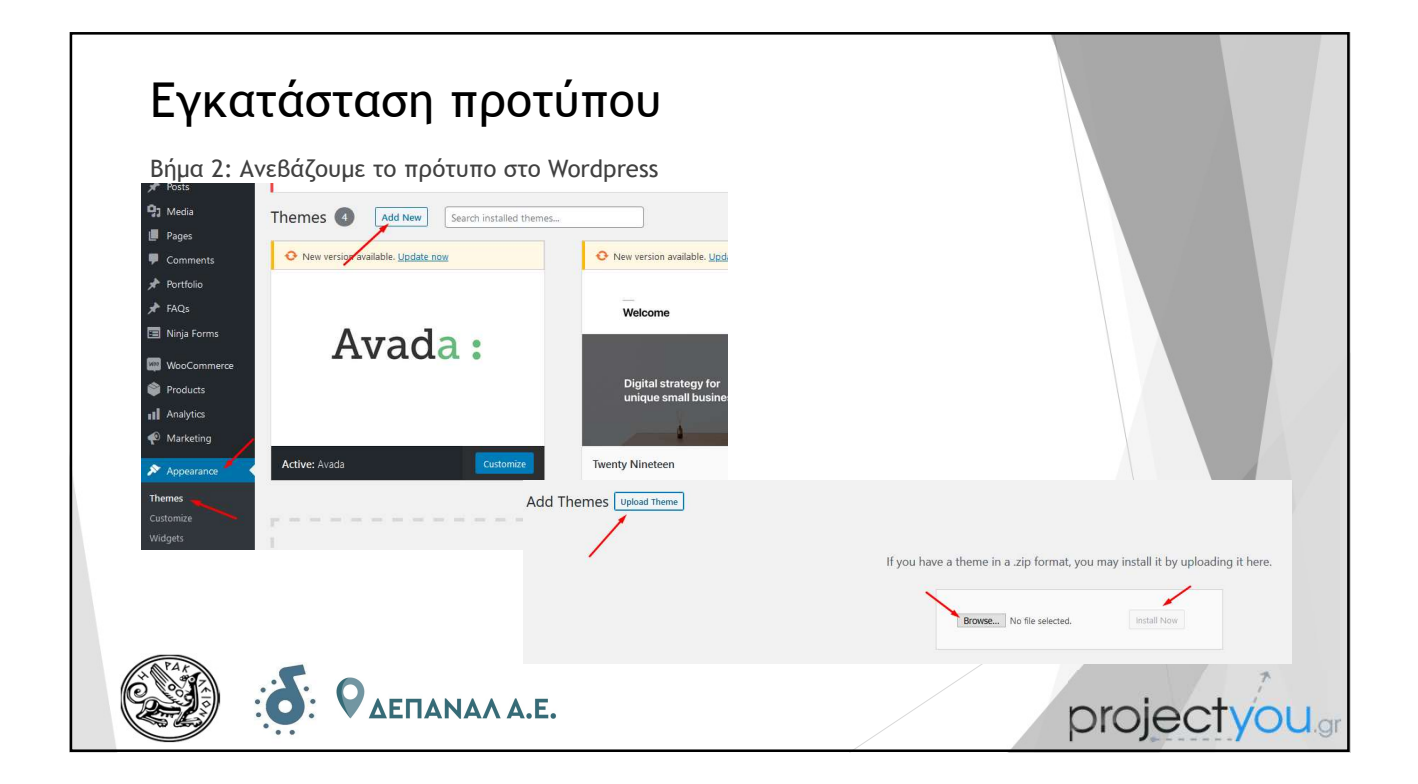

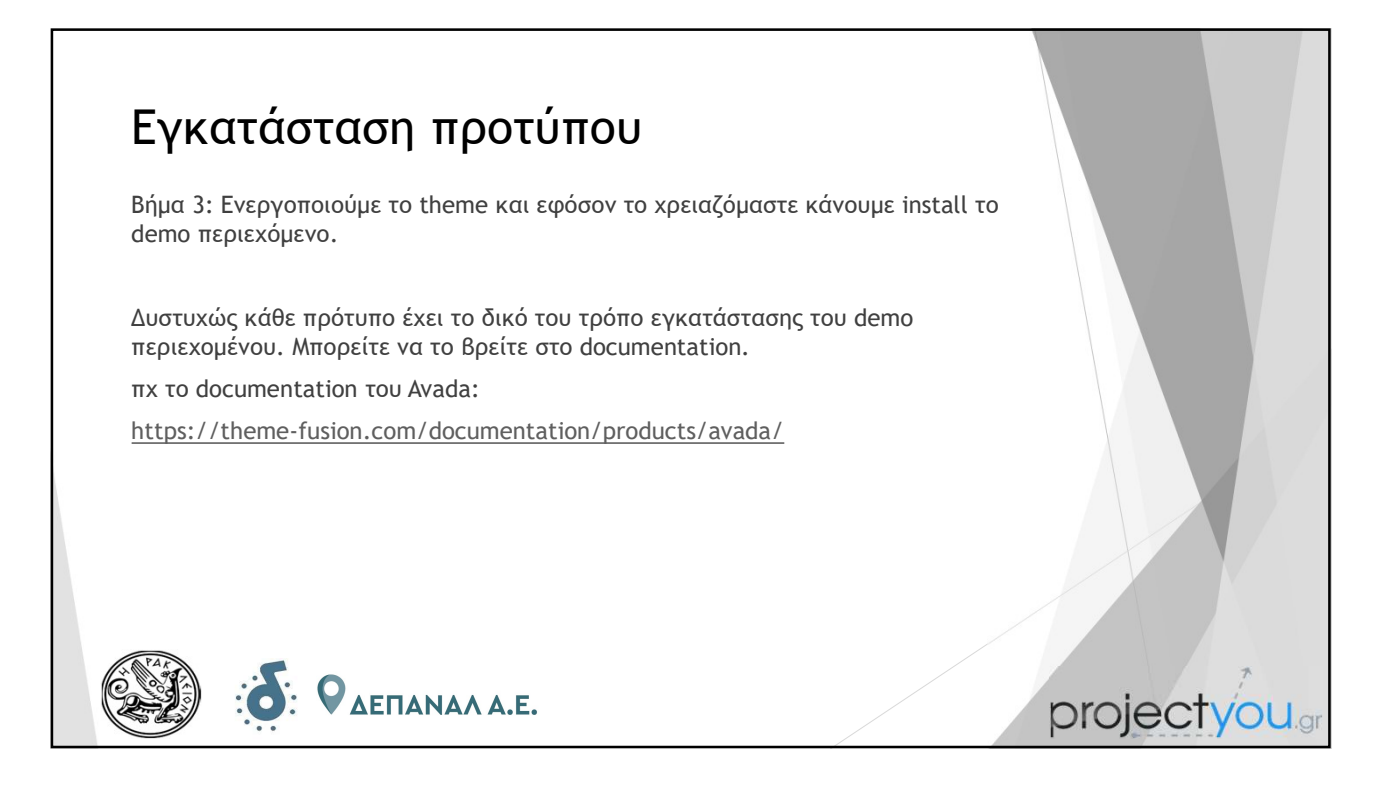

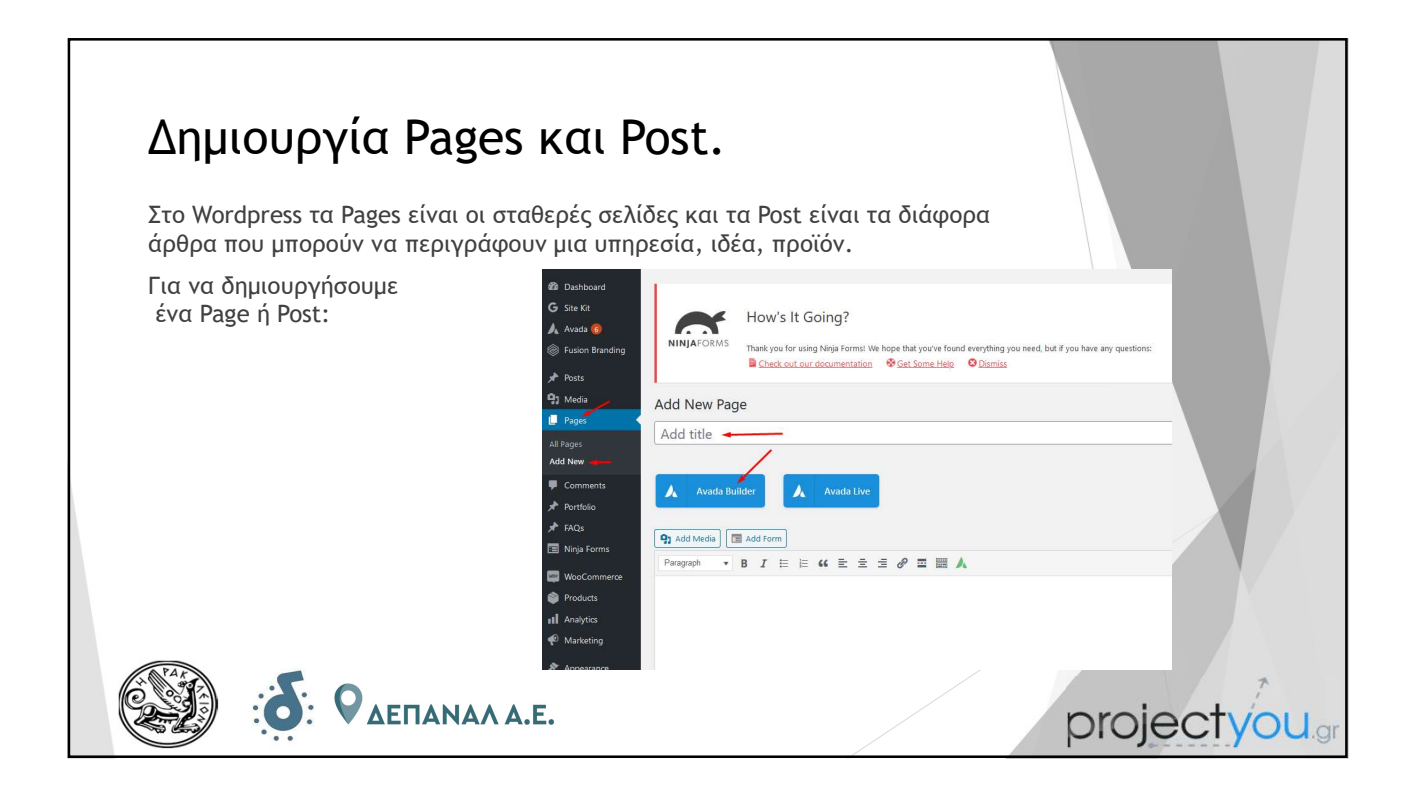

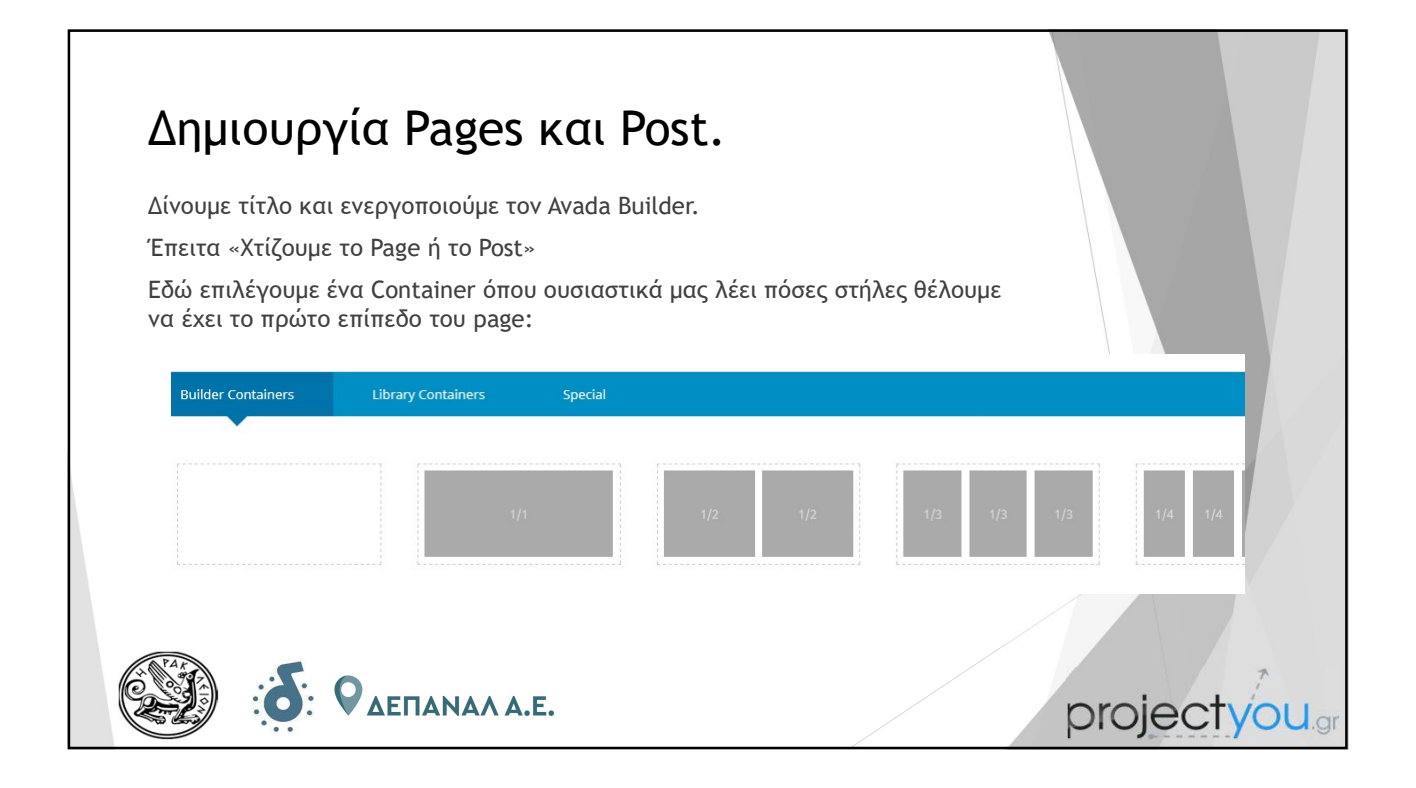

| <b>Δημιουρ</b><br>Εφόσον επιλέξου | <b>γία Pages</b><br>με το Container μ | και Pos<br>πορούμε να προσ             | <b>t.</b><br>σθέσουμε τα "elements" |               |
|-----------------------------------|---------------------------------------|----------------------------------------|-------------------------------------|---------------|
|                                   | Builder Bernents Library Bernents     | Nested Columns                         | 4. Aunda Slidar                     |               |
|                                   | Blog                                  | >>>>>>>>>>>>>>>>>>>>>>>>>>>>>>>>>>>>>> | Button                              |               |
|                                   | W. Chart                              | i≣ Checklist                           | Oce Block                           |               |
|                                   | Content Boxes                         | Countdown                              | Counter Boxes                       |               |
|                                   | O Counter Circles                     | T Dropcap                              | 0 FAQ                               |               |
|                                   | S Flip Boxes                          | # Gallery                              | 血 Google Map                        |               |
|                                   | H Highlight                           | 🍽 Icon                                 | 🖬 Image                             |               |
|                                   | 다. Image Before & After               | 🖾 Image Carousel                       | E Lightbox                          |               |
| <b>6</b>                          | <b>Ο</b> ΔΕΠΑΝΑΛ Α                    | .Е.                                    |                                     | projectyou.gr |

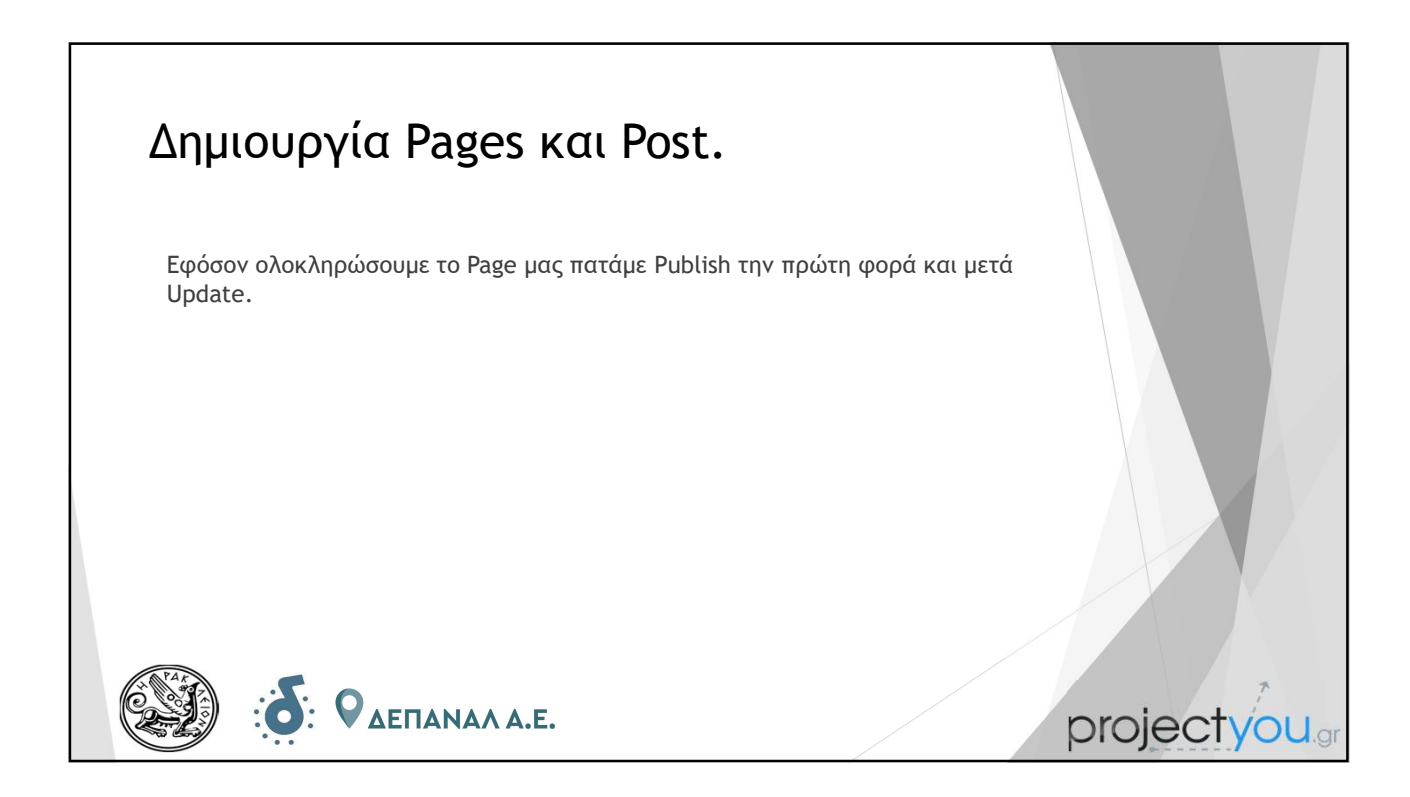

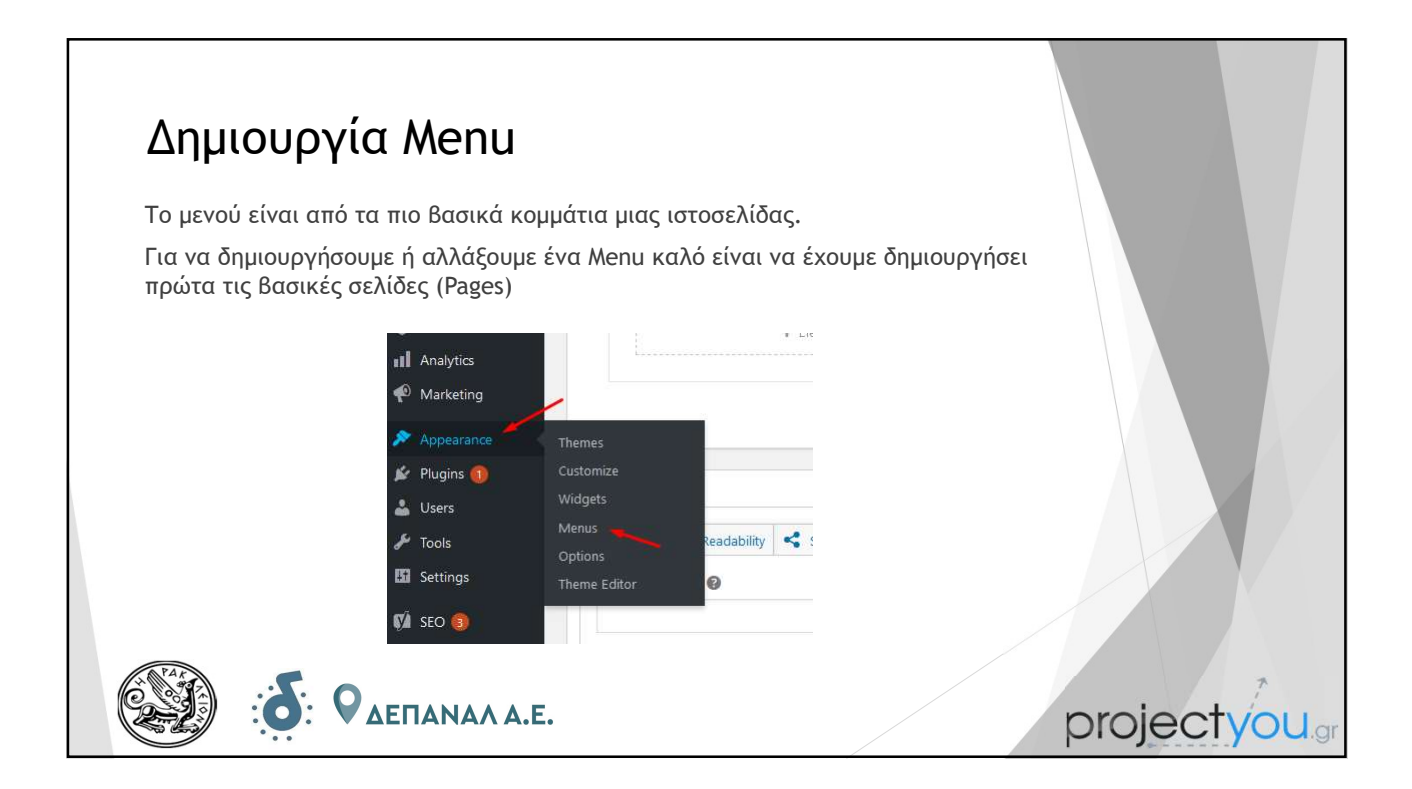

|                              |                                                                                                    | rréus "Add to monu"                                                                                                    |                             |
|------------------------------|----------------------------------------------------------------------------------------------------|----------------------------------------------------------------------------------------------------|-----------------------------|
|                              |                                                                                                    |                                                                                                    |                             |
| Έπειτα με απλό "drag and dro | ρ" τα Βάζουμε στ                                                                                                    | η σειρά που θέλουμε.                                                                                                    |                             |
| Τέλος πατάμε "Save Menu"     | Add menu items                                                                                                    | Menu structure                                                                                                    |                             |
|                              | Pages                                                                                                    | Menu Name Classic Main Menu                                                                                                    |                             |
|                              | Most Recett we All Search Thotplop-Extraord Annual Annual | Drag the items into the order you prefer. Click the arrow on the right of the item to reveal additional additionadditional addited additional additional additional additi | cont configuration options. |

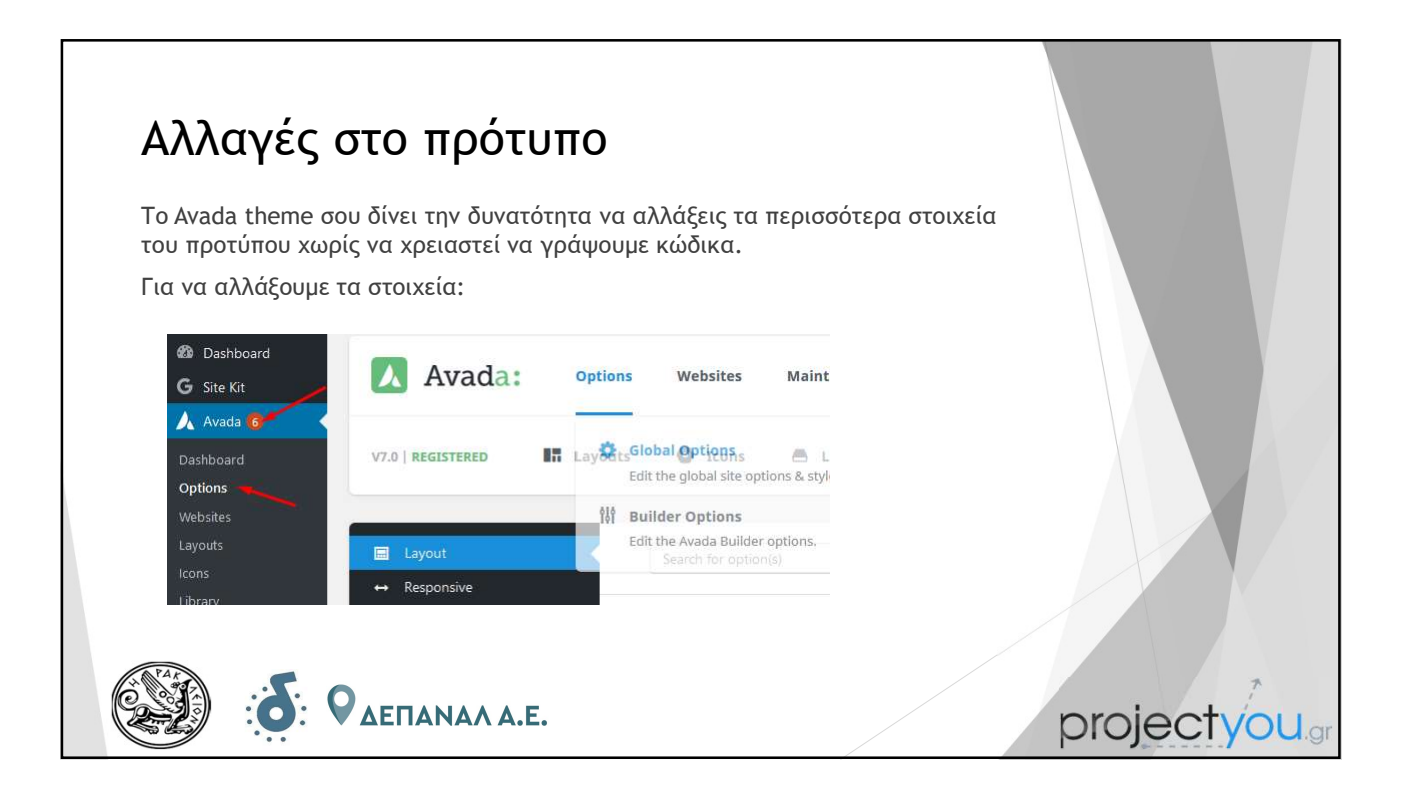

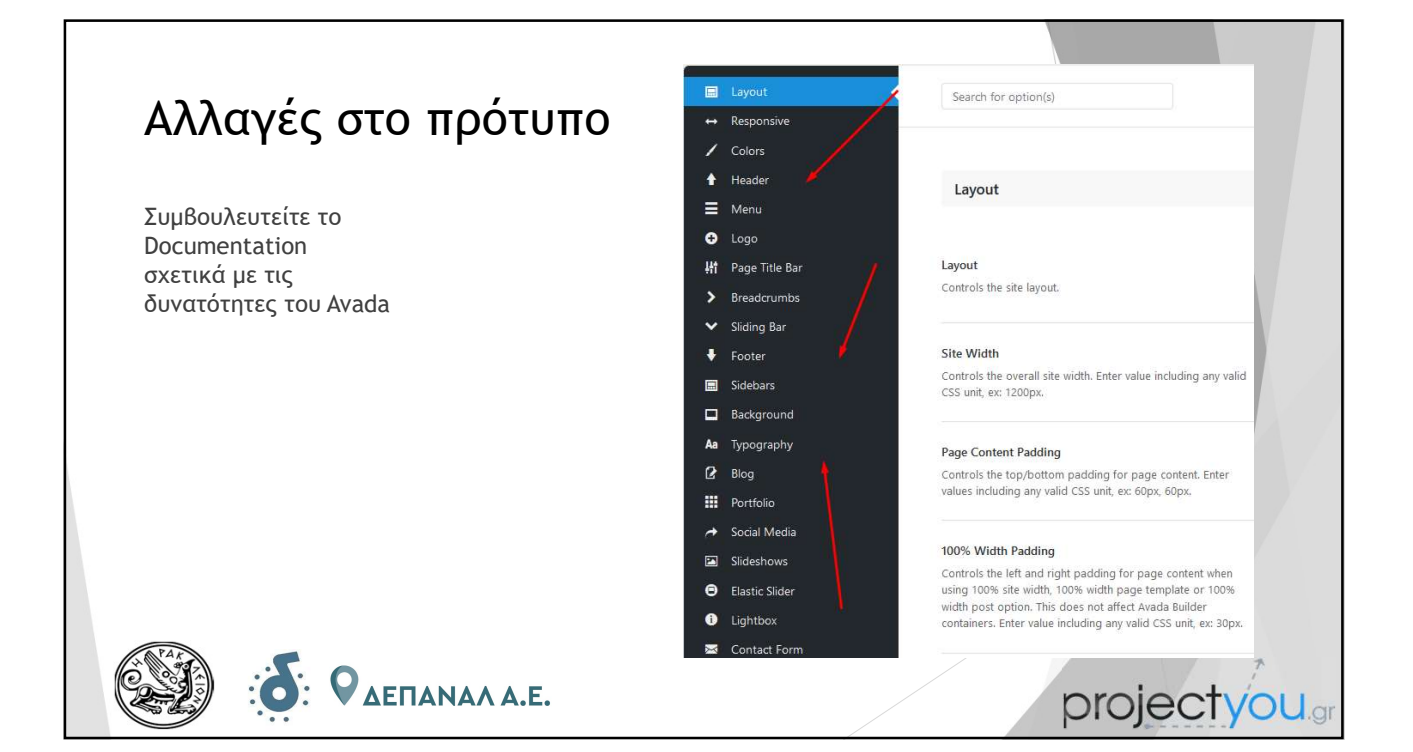